## Password dimenticata

### Cliccate sul link blu «Password dimenticata»

| AB | Piattaforma di analisi dei dati |                                                                         |  |
|----|---------------------------------|-------------------------------------------------------------------------|--|
|    | E-mail                          | Utente registrato dell'utente Password Password dimenticata Connessione |  |

## Inserire l'indirizzo e-mail dell'utente registrato; cliccare su «Invia link»

| <b>\D</b> | Piattaforma di analisi dei dati   |
|-----------|-----------------------------------|
|           | Password dimenticata?             |
|           | E-Mail<br>Invia un link Annullare |
|           |                                   |
|           |                                   |

| <b>NB</b> | Piattaforma di analisi dei dati |                              |  |
|-----------|---------------------------------|------------------------------|--|
|           |                                 | Password dimenticata?        |  |
|           |                                 | E-Mail sela.herbst@gmail.com |  |
|           |                                 |                              |  |

## È stata inviata una mail per reimpostare la password

| Le abbiamo inviato un'e-mail con le istruzioni per reimpostare la password. |                                          |
|-----------------------------------------------------------------------------|------------------------------------------|
|                                                                             | Utente registrato                        |
|                                                                             | E-mail dell'utente sela.herbst@gmail.com |
|                                                                             | Password                                 |
|                                                                             | Connessione                              |
|                                                                             |                                          |
|                                                                             |                                          |
|                                                                             |                                          |

# Cliccare sul link «Resettare la password» contenuto nell'e-mail ricevuta.

noreply@qualab.swiss

An sela.herbst@gmail.com

(i) Wenn Probleme mit der Darstellungsweise dieser Nachricht bestehen, klicken Sie hier, um sie im Webbrowser anzuzeigen.

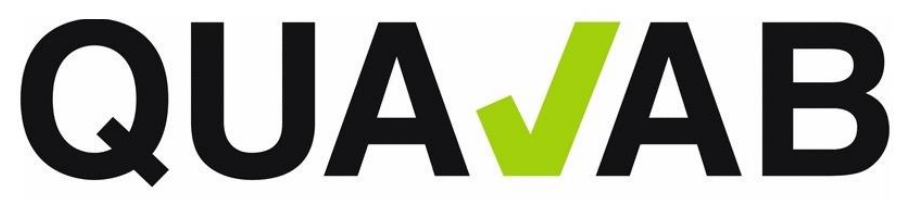

QUALAB – Schweizerischer Verein für Qualitätsentwicklung im medizinischen Laboratorium QUALAB – Association suisse pour le développement de la qualité dans les laboratoires médicaux QUALAB – Associazione svizzera per la promozione della qualità nei laboratori medici

(Questo messaggio è stato generato automaticamente. Eventuali risposte non verranno elaborate.)

#### **Resettare la password**

Fare clic sul seguente link per reimpostare la password :

Resettare la password

Se non avete richiesto questa e-mail, ignoratela.

Cordiali saluti QUALAB

### Immettere due volte la nuova password e selezionare «Inviare»

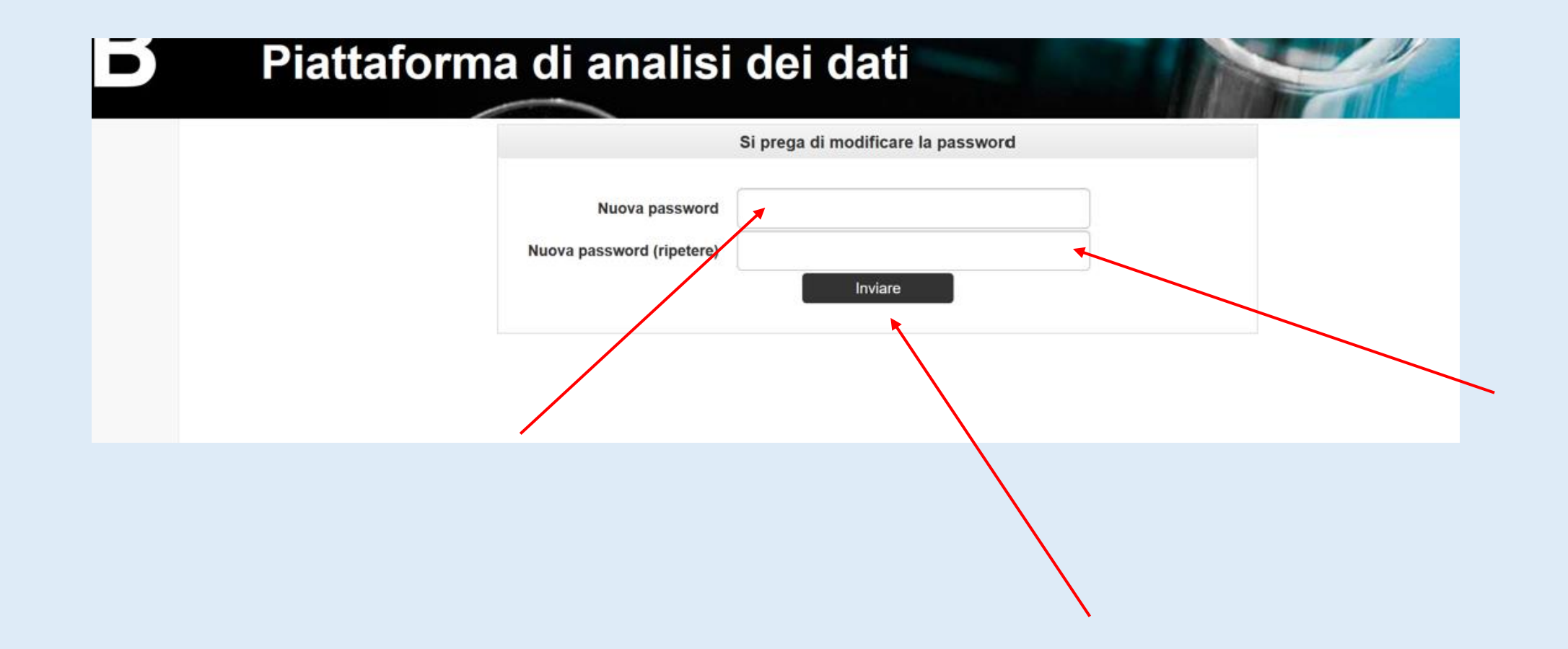

# La password è stata modificata e il login è nuovamente possibile

| GUAVAD                                                            | Plattarorma di analisi dei dati |                                  |  |
|-------------------------------------------------------------------|---------------------------------|----------------------------------|--|
| La password è stata modificata con successo, si prega di accedere | nuovamente.                     |                                  |  |
|                                                                   | Utente registrato               |                                  |  |
|                                                                   | E-mail dell'utente<br>Password  | Password dimenticata Connessione |  |